## Connecting to WiFi at Castle Hill HS Windows 7

1. From the WiFi list, click on **Open Network and Sharing Center** 

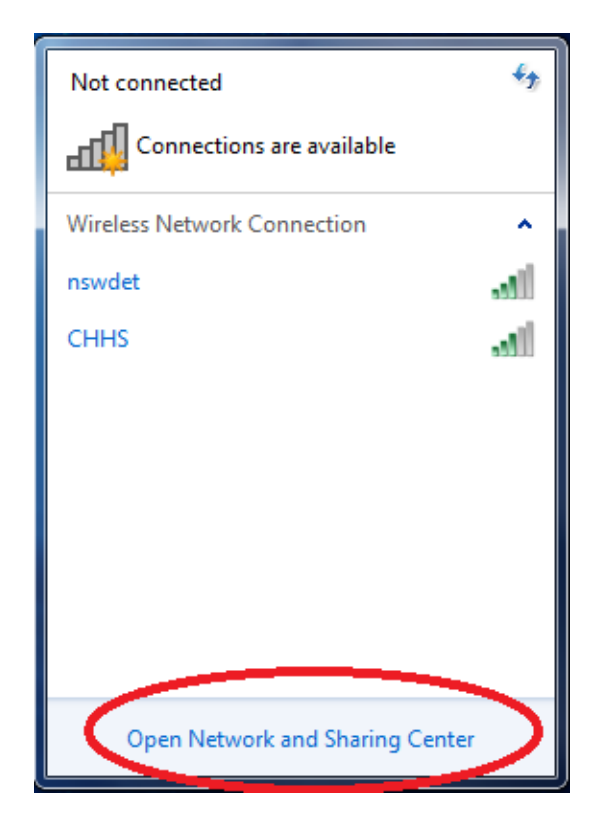

2. Click on Manage wireless networks

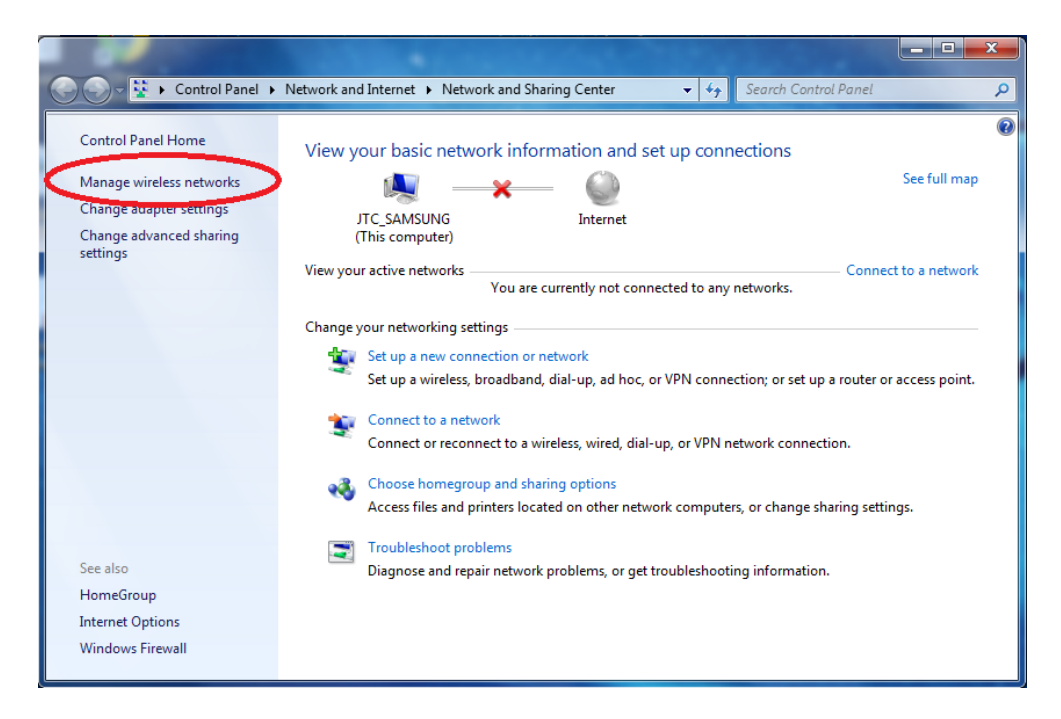

#### 3. Click on Add

| wireless net  | tworks that   | use (Wire      | less Netwo                                 |                                                       |      |                                                     |
|---------------|---------------|----------------|--------------------------------------------|-------------------------------------------------------|------|-----------------------------------------------------|
|               | o these netwo | rks in the ord | er listed below                            | rk Connection)                                        |      |                                                     |
| er properties | Profile types | Network and    | d Sharing Cent                             | er                                                    |      | 0                                                   |
|               |               |                |                                            |                                                       |      |                                                     |
|               |               |                |                                            |                                                       |      |                                                     |
|               |               |                |                                            |                                                       |      |                                                     |
|               |               |                |                                            |                                                       |      |                                                     |
|               |               |                |                                            |                                                       |      |                                                     |
|               |               |                |                                            |                                                       |      |                                                     |
|               |               |                |                                            |                                                       |      |                                                     |
| items         |               |                |                                            |                                                       |      |                                                     |
|               | items         | items          | r progrendes i frome gypes i recordin e an | r properues i rionie (ypes i reework and analing Cent | tems | rpopenues Prome types (recevoric and sharing center |

#### 4. Click Manually create a network profile

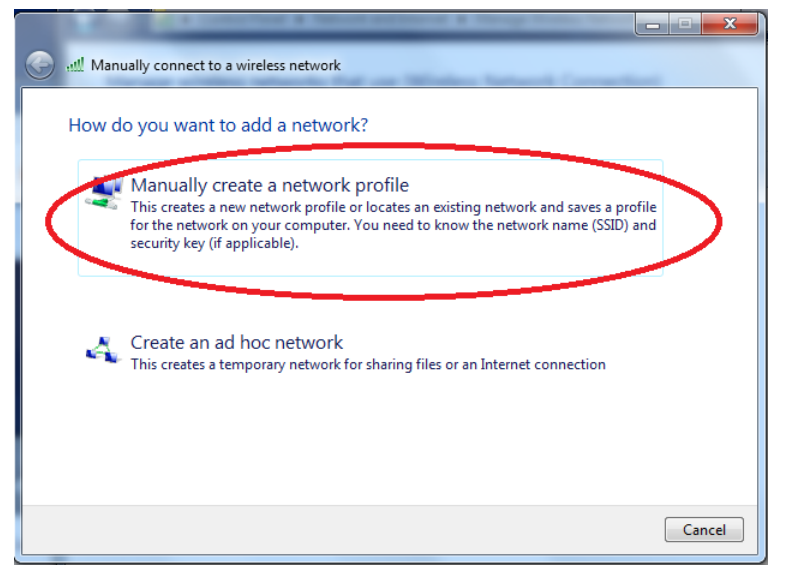

#### 5. Enter details as below and click Next

| Enter information                  | for the wireless network you want to add                                                         |  |
|------------------------------------|--------------------------------------------------------------------------------------------------|--|
| Network name:                      | nswdet                                                                                           |  |
| Security type:                     | WPA2-Enterprise                                                                                  |  |
| Encryption type:                   | AES 💌                                                                                            |  |
| Security Key:                      | Hide characters                                                                                  |  |
| V Start this connec                | ction automatically                                                                              |  |
| Connect even if<br>Warning: If you | the network is not broadcasting<br>select this option, your computer's privacy might be at risk. |  |

### 6. Click on Change connection settings

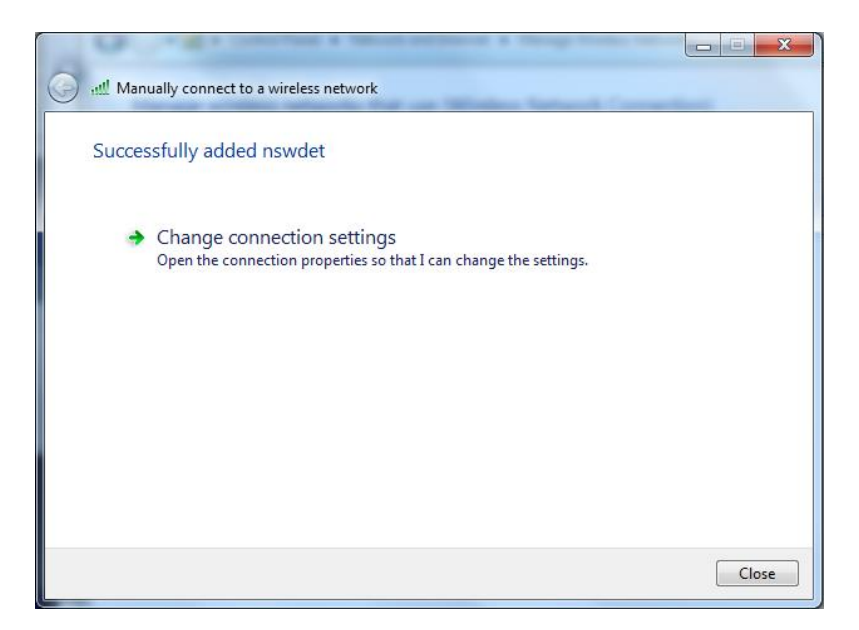

### 7. From the Security Tab, click Settings

| r | nswdet Wireless Network Properties                                                                                                    | ×      |
|---|----------------------------------------------------------------------------------------------------|--------|
|   | Connection Security                                                                                                    |        |
|   | Security type: WPA2-Enterprise  Encryption type: AES                                                                                                 |        |
|   | Choose a network authentication method:<br>Microsoft: Protected EAP (PEAP)    Remember my credentials for this connection each<br>time I'm logged on | D      |
|   | Advanced settings                                                                                                    |        |
|   | ОК                                                                                                    | Cancel |

#### 8. Untick "Validate server certificate" and click Configure

| Protected EAP Properties                                                          | ×    |
|-----------------------------------------------------------------------------------|------|
| Wilen connecting:                                                                 |      |
| Connect to these server                                                           |      |
| Trusted Root Certification Authorities:                                           |      |
| AddTrust External CA Root                                                         | •    |
| Baltimore CyberTrust Root                                                         |      |
| Class 3 Public Primary Certification Authority                                    |      |
| DigiCert Assured ID Root CA                                                       |      |
| DigiCert Global Root CA                                                           |      |
| DigiCert High Assurance EV Root CA                                                |      |
| Entrust Root Certification Authority                                              | Ŧ    |
|                                                                                   |      |
| Do not prompt user to authorize new servers or trusted certification authorities. |      |
| Select Authentication Method:                                                     |      |
| Secured password (EAP-MISCHAP V2) Config                                          | ure  |
| Enable Fast Reconnect                                                             |      |
| Enforce Network Access Protection                                                 |      |
| Disconnect if server does not present cryptobinding TLV                           |      |
| Enable Identity Privacy                                                           |      |
| OK Car                                                                            | ncel |

9. Untick the box and click OK on both this window and the previous window.

EAP MSCHAPv2 Properties

#### 10. Click on Advanced Settings

| nswdet Wireless Networ                                                                   | k Properties                                                           | x     |
|------------------------------------------------------------------------------------------|------------------------------------------------------------------------|-------|
| Connection Security                                                                      |                                                                        |       |
| Security type:<br>Encryption type:                                                       | WPA2-Enterprise   AES                                                  |       |
| Choose a network aut<br>Microsoft: Protected<br>Ø Remember my cree<br>time I'm logged on | hentication method:<br>EAP (PEAP)<br>dentials for this connection each |       |
| Advanced settings                                                                        |                                                                        |       |
|                                                                                          | ОК Са                                                                  | ancel |

11. Tick **"Specify authentication mode"** and set to **"User authentication**". Click OK when done.

| Advanced settings                                                              | 3 |
|--------------------------------------------------------------------------------|---|
| 802.1X settings 802.11 settings                                                |   |
| Specify authentication mode:                                                   |   |
| User authentication    Save credentials                                        |   |
| Delete credentials for all uses                                                |   |
| Enable single sign on for this network                                         |   |
| Perform immediately before user logon                                          |   |
| Perform immediately after user logon                                           |   |
| Maximum delay (seconds): 10                                                    |   |
| ✓ Allow additional dialogs to be displayed during single sign on               |   |
| This network uses separate virtual LANs for machine<br>and user authentication |   |
|                                                                                |   |
|                                                                                |   |
|                                                                                |   |
|                                                                                |   |
|                                                                                |   |
|                                                                                |   |
| OK Cancel                                                                      |   |

12. You should see a prompt asking for details.

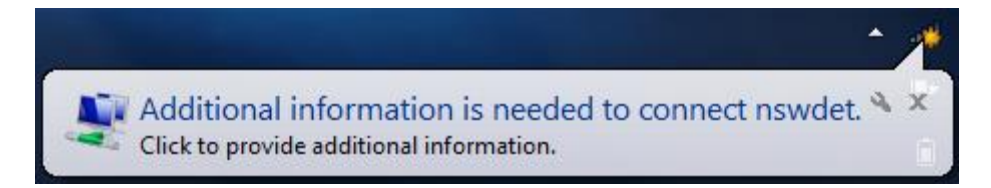

When prompted, enter your Student Portal (internet) 13. account, with **@DETNSW** at the end of the user name

|                        | Not connected               | 4 <del>7</del> |
|------------------------|-----------------------------|----------------|
|                        | Connections are availab     | le             |
|                        | Wireless Network Connection | ^              |
|                        | nswdet                      | lie.           |
|                        | Connect automatically       | Connect        |
|                        | СННЅ                        | lle.           |
|                        |                             |                |
|                        |                             |                |
| Windows Security       |                             | ×              |
| Network Auther         | itication                   |                |
| Please enter user crea | Ientials                    |                |
|                        | they kors?@datasy           |                |
|                        |                             |                |
|                        |                             |                |
|                        | ОК                          | Cancel         |
|                        |                             |                |

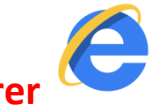

and Internet options

14. Open Internet Explorer

|  |                            | _ 0        | ٢ |
|--|----------------------------|------------|---|
|  |                            | <b>↑</b> ★ | ₿ |
|  | Print                      |            |   |
|  | File                       |            | • |
|  | Safety                     |            | ۲ |
|  | Add site to Start menu     |            |   |
|  | View downloads             | Ctrl+.     | J |
|  | Manage add-ons             |            |   |
|  | F12 Developer Tools        |            |   |
|  | Go to pinned sites         |            |   |
|  | Compatibility View setting | gs         |   |
|  | Report website problems    |            |   |
|  | Internet options           |            |   |
|  | About Internet Explorer    |            |   |

# 15. Go to the **Connections** tab and click on **LAN settings** at the bottom.

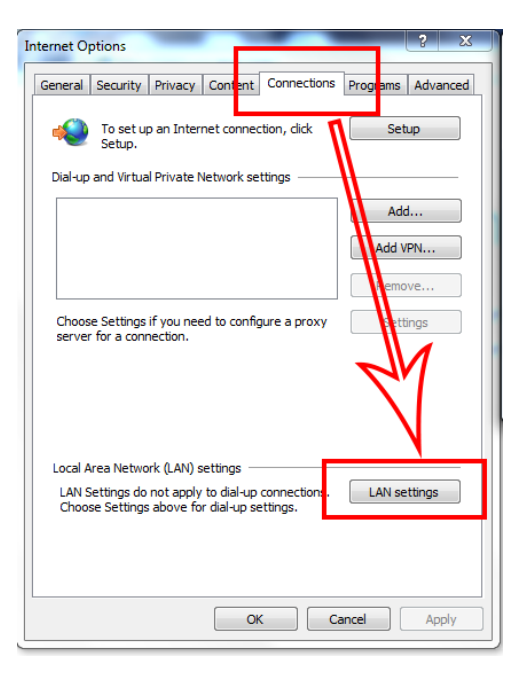

# 16. Tick "User automatic configuration script" and enter the address as seen below.

| Local Area Network (LAN) Settings                                                                                                    |
|----------------------------------------------------------------------------------------------------|
| Automatic configuration<br>Automatic configuration may override manual settings. To ensure the<br>use of manual settings, disable automatic configuration. |
| Use automatic configuration script         Address       nsw.edu.au/schools/castlehill-h.pad                                                               |
| Proxy server<br>Use a proxy server for your LDN (These settings will not apply to<br>dial-up or VPN connections).                                          |
| Address: Port: 10 Advanced Bypass proxy server for local addresses                                                                                         |
| ОК Сапсе                                                                                                    |
|                                                                                                    |
| http://pac.schools.nsw.edu.au/schools/castlehill-h.pac                                                                                                    |

17. Click OK on all windows to close them.

18. Navigate to the Edge Portal Landing Page at **detnsw.net** and enter in your Student Portal credentials.

| DoE Login is R | equired to access the Interr                                            | net                                                                  |
|----------------|-------------------------------------------------------------------------|----------------------------------------------------------------------|
|                | You are required to identify yourself to enable access to the Internet. | Log in with your DoE<br>account<br>User john.smith<br>Password ••••• |